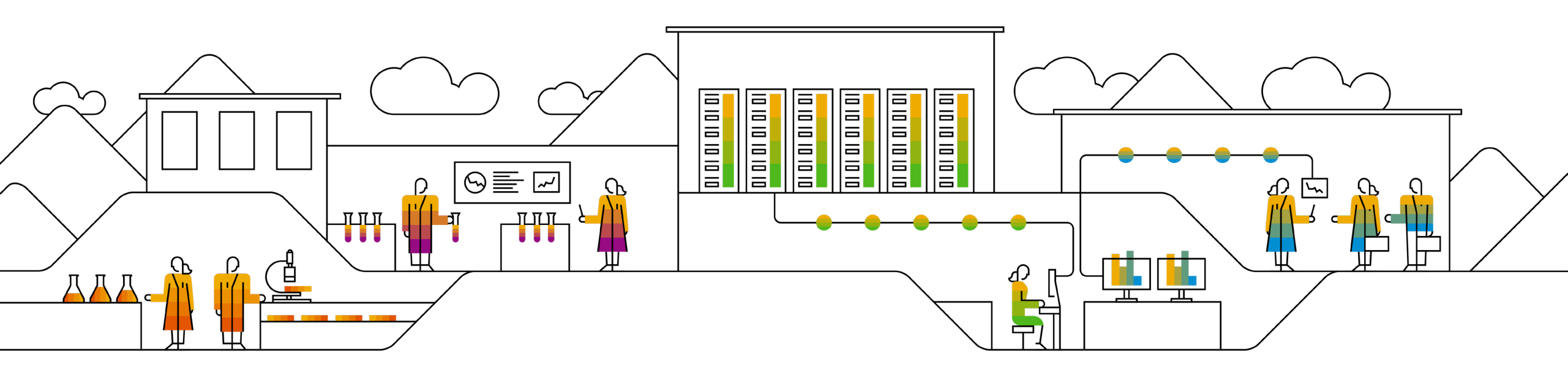

#### SAP Ariba

## Logging into the Ariba Network to complete the Supplier Registration Questionnaire

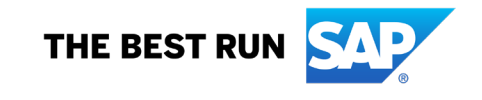

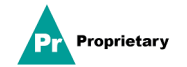

#### **MSD Supplier Registration Invite email**

You will receive an invitation by email to register with MSD.

Click on the "Click Here" link to register. Note the registration link will expire in 30 days.

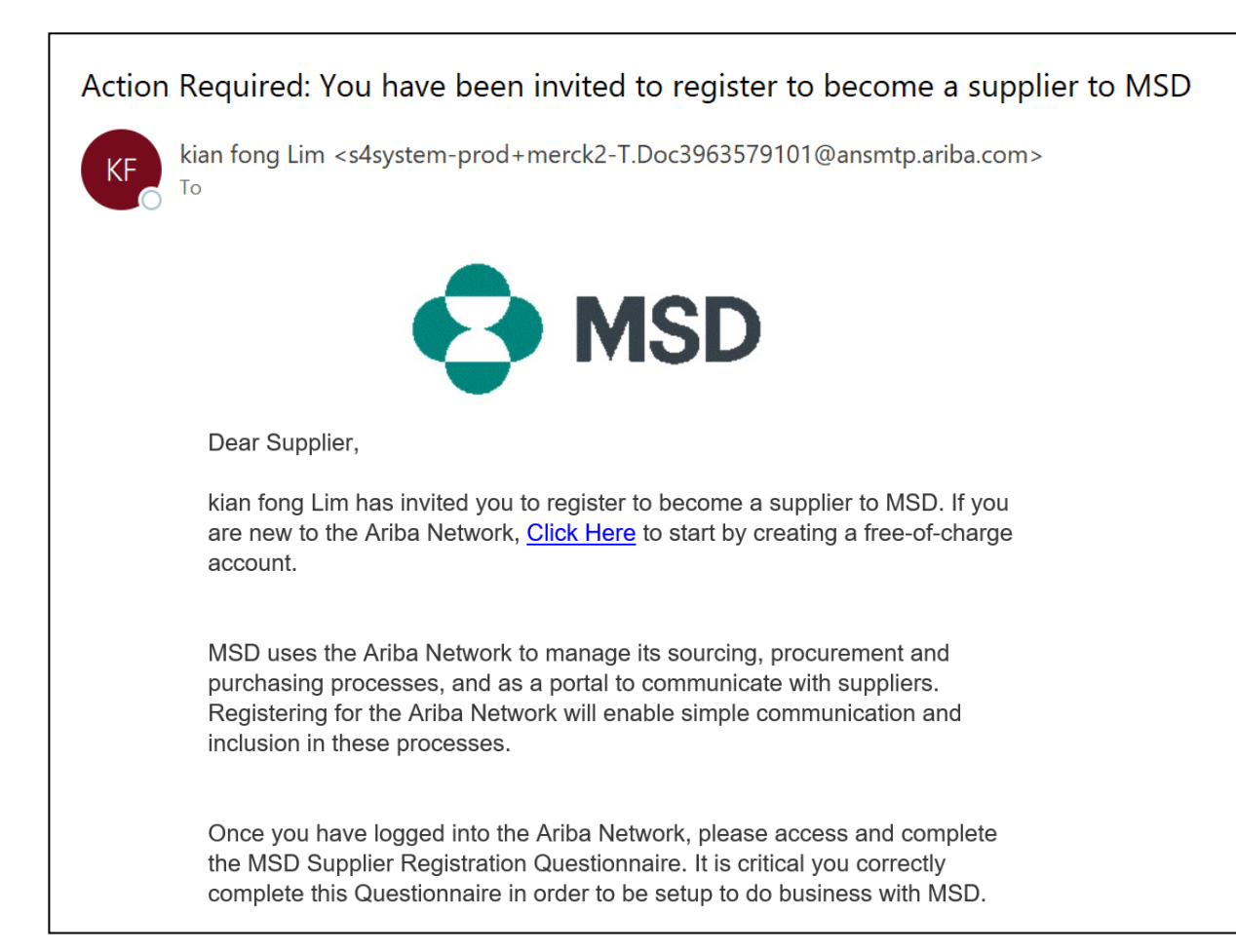

#### **Supplier Registration**

You will be directed to the Welcome page – Ariba Proposals & Questionnaires with two ways to proceed:

Scenario A: Click Sign up, if you don't have an Ariba Network Account Scenario B: Click Log In, if you already have an Ariba Network Account

| Kriba Proposals and Questionaire 👻                                                                                                    | ?   | >>> C                                                                                                    | 1 |                                                                                                 |
|----------------------------------------------------------------------------------------------------|-----|----------------------------------------------------------------------------------------------------|---|-------------------------------------------------------------------------------------------------|
| Welcome, Tim Jones                                                                                                    | *   | Search  Error: 'The username and password entered has already merged to another Ariba Sourcing user account'  Error: The username and password pair you entered was not found | 7 | Notice the Quick Start<br>Guide, FAQs, and<br>other Help information<br>available to you direct |
| Sign up as a supplier with Consulting Realm for Demo - TEST on SAP Ariba.                                                                                                    |     | What are some registration tips for Ariba Network Suppliers?                                                                                                    |   | in the AN portal.                                                                               |
| Consulting Realm for Demo - TEST uses SAP Ariba to manage procurement activities.<br>Create an SAP Ariba supplier account and manage your response to procurement activities required by Consulting Realm for Demo - TEST. Sign up Scenario A                                                                                                    |     | Error: "User already exists. Please<br>enter a different username."                                                                                                    |   |                                                                                                 |
| Already have an account? Log in Scenario B                                                                                                    |     | event using an email invitation?                                                                                                    |   |                                                                                                 |
| About Ariba Network                                                                                                    |     | Can my company have multiple accounts?                                                                                                    |   |                                                                                                 |
| The Ariba Network is your entryway to all your Ariba seller solutions. You now have a single location to manage all of your customer relationships and supplier activities regardless of which Ariba solution your customers are using. O you have completed the registration, you will be able to:                                                                                   | nce | Supplier Basics (4:33)                                                                                                    |   |                                                                                                 |
| Respond more efficiently to your customer requests     Work more quickly with your customers in all stages of workflow approval     Strengthen your relationships with customers using an Arba Network solution     Review pending sourcing events for multiple buyers with one login     Apply your Company Profile across Arba Network witha Discovery and Arba Sourcing activities |     | How do I register a new account?                                                                                                    |   |                                                                                                 |
| Moving to the Ariba Network allows you to log into a single location to manage: <ul> <li>All your Ariba customer relationships</li> <li>All your const actions tacks and transactions</li> </ul>                                                                                                    |     | Can I merge two separate accounts with different AN IDs?                                                                                                    |   |                                                                                                 |
| Your prefit advantation     Your prefit advantation     All your registration activities     Your contact and user administrative tasks                                                                                                    |     | After you register                                                                                                    |   |                                                                                                 |
|                                                                                                    |     | View more                                                                                                    |   |                                                                                                 |
|                                                                                                    |     | Top 5 FAQs                                                                                                    |   |                                                                                                 |
|                                                                                                    |     | Documentation Q Support                                                                                                    |   |                                                                                                 |

#### **Scenario A: Supplier Registration - Sign Up**

To create a new account, fill in all required fields and click "Create account and continue".

| SAP | Ariba Proposals & Questionnaires                                          |                                   |                                         |                                 |                                                                                                    |                                                                                             | 0                                                                                                    |  |  |
|-----|---------------------------------------------------------------------------|-----------------------------------|-----------------------------------------|---------------------------------|----------------------------------------------------------------------------------------------------|---------------------------------------------------------------------------------------------|----------------------------------------------------------------------------------------------------|--|--|
|     | Create account<br>First, create an SAP Ariba supplier account, then compl | ete questionnaires required by Vo | otivo Information Technology AB - TEST, |                                 |                                                                                                    | Create acc                                                                                  | ount and continue Cancel                                                                                                    |  |  |
|     | Company information                                                       |                                   |                                         |                                 |                                                                                                    |                                                                                             |                                                                                                    |  |  |
|     |                                                                           |                                   |                                         |                                 | * indicates a required field                                                                                                    |                                                                                             |                                                                                                    |  |  |
|     | Company Name: *                                                           | ARIBA SUPPLIER TRAINING           | G                                       |                                 |                                                                                                    |                                                                                             |                                                                                                    |  |  |
|     | Country: *                                                                | United States [USA]               | \$~~~~~~~~~~~~~~~~~~~~~~~~~~~~~~~~~~~~~ | If your compare<br>more address | try has more than one office, enter the main office address. You can enter<br>set such as your shipping address, billing address or other addresses later in<br>v profile. |                                                                                             |                                                                                                    |  |  |
|     | Address:*                                                                 | Line 1                            |                                         |                                 |                                                                                                    |                                                                                             |                                                                                                    |  |  |
|     |                                                                           | Line 2                            |                                         | <u>а</u>                        |                                                                                                    |                                                                                             |                                                                                                    |  |  |
|     | City:*                                                                    |                                   | User account informat                   | ion                             |                                                                                                    |                                                                                             |                                                                                                    |  |  |
|     | State:*                                                                   | Alabama [US-AL]                   |                                         |                                 |                                                                                                    | SAP Ariba Privacy Stater                                                                    | <ul> <li>Indicates a required field</li> </ul>                                                                                      |  |  |
|     | Zip:*                                                                     |                                   |                                         | Name:* K                        | Karina Nikolaeva                                                                                                    |                                                                                             |                                                                                                    |  |  |
|     | User account information                                                  |                                   |                                         |                                 | Use micemail as my username                                                                                                    |                                                                                             |                                                                                                    |  |  |
|     |                                                                           |                                   | Us                                      | ername:* t                      | test-karina.nikolaeva@sap.com                                                                                                    | Must be in email format(e.g.)                                                               | iohn@newco.com) ()                                                                                                    |  |  |
|     |                                                                           |                                   | P                                       | assword:*                       | Enter Password                                                                                                    | Must contain a minimum 8 cl                                                                 | haracters including letters and numbers.                                                                                            |  |  |
|     |                                                                           |                                   |                                         |                                 | Repeat Password                                                                                                    |                                                                                             |                                                                                                    |  |  |
|     |                                                                           |                                   | La                                      | inguage;                        | English                                                                                                    | The language used when Ari<br>than your web b                                               | ba sends you configurable notifications. This is different                                                                          |  |  |
|     |                                                                           |                                   | Email o                                 | rders to: * k                   | karina.nikolaeva@sap.com                                                                                                    | Customers may send you the<br>multiple contacts in your org-<br>address here. You can chang | er orders through Ariba Network. To send orders to<br>anization, create a distribution list and enter the email<br>ge this anytime. |  |  |
|     |                                                                           |                                   | Tell us more about you                  | ur busine                       | 255                                                                                                    |                                                                                             |                                                                                                    |  |  |
|     |                                                                           |                                   | Product and Service                     | Categories:*                    | Enter Product and Service Categories                                                                                                    | Add                                                                                         | -or- Browse                                                                                                    |  |  |
|     |                                                                           |                                   | Ship-to or Service                      | e Locations.*                   | Sweden                                                                                                    | Add                                                                                         | -or- Browse                                                                                                    |  |  |
|     |                                                                           |                                   |                                         | Tax (D)                         | Optional                                                                                                    |                                                                                             |                                                                                                    |  |  |
|     |                                                                           |                                   |                                         |                                 |                                                                                                    |                                                                                             |                                                                                                    |  |  |

#### Scenario A: Supplier Registration - Sign Up (Including Duplicate Account Check)

The Ariba Network might notice that **your company already has an account** on the Ariba Network. **If potential duplicates are flagged**, they should be reviewed. Many suppliers choose to manage all of their Ariba activities with all of their suppliers under one AN account. Some suppliers choose to manage in a more decentralized way. After reviewing the potential duplicate accounts, you can choose to:

A: Continue to Account Creation, or

B: Go back to the previous page to choose to Login with your existing credentials for an existing account

If you think one of the flagged accounts looks like it does belong to your company, but you do not have login credentials for this account, get in touch with your Ariba Account Administrator and ask them to set you up with access to Proposals & Questionnaires.

| ormation    |                                                                                                |                                                               |                                                                   |                                               |            |
|-------------|------------------------------------------------------------------------------------------------|---------------------------------------------------------------|-------------------------------------------------------------------|-----------------------------------------------|------------|
| iny Name: * | * Indicates a required field  Ru                                                               |                                                               |                                                                   |                                               |            |
| ooundy.     | We have noticed that there may already be an Ariba Network account registered by your company. | SAP Ariba Propo                                               | sals and Questionaire 🔻                                           |                                               |            |
| Address: *  | 34:     Review accounts       Line 3     Line 3                                                | Review duplic<br>We noticed that                              | ate Account<br>your company may already register an Ariba Network | k account, please review the match results be | low, then: |
| City: *     | Cape May                                                                                       | <ul> <li>Or, you can vie</li> </ul>                           | ew the profile and contact the account administrator              | from there                                    |            |
| State: *    | New Jersey [US-NJ]                                                                             | <ul> <li>Or, if there is n</li> <li>Or, you can Go</li> </ul> | no match, you can Continue Account Creation and we                | e will progress your registration             |            |
|             |                                                                                                | Match Based (                                                 | Dn                                                                |                                               |            |
|             |                                                                                                | COMPANY NAME                                                  | E-MAIL ADDRESS                                                    | DUNS NO.                                      | TAX ID     |

#### **Scenario A: Supplier Registration - Email Confirmation**

**IMPORTANT**: Upon clicking "Create account and continue" you will receive the below auto-email confirming a new account created on the Ariba Commerce Cloud for your supplier organization.

This confirmation does not indicate completion nor approval of your Supplier Registration Questionnaire for MSD.

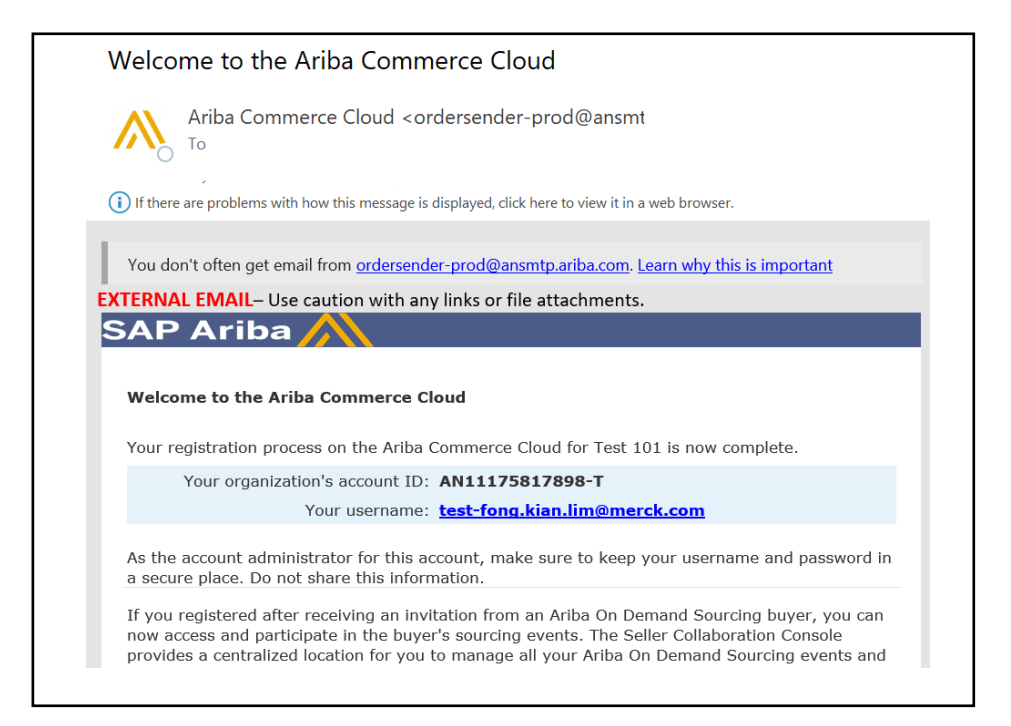

#### **Scenario B:** Log In to an Existing Account

If you have an account, log in with your existing account credentials.

| Ariba Proposals and Questionnaires –                                                                                    |                                                                                                    | ?                                                                                                    |
|----------------------------------------------------------------------------------------------------|----------------------------------------------------------------------------------------------------|----------------------------------------------------------------------------------------------------|
| Enter Your Account Information                                                                                          |                                                                                                    | * Indicates a required field                                                                                                    |
| You are using an Ariba Sourcing test account to register account username and password. After you successfully profile. | <sup>,</sup> on the Ariba Commerce Cloud. Enter your exi<br>y log in, your existing Ariba Commerce Cloud t | sting Ariba Commerce Cloud, Ariba Discovery or Ariba Network test<br>test account profile will become your Ariba Sourcing supplier test account |
| Username:*                                                                                                    |                                                                                                    |                                                                                                    |
| Password:*                                                                                                    |                                                                                                    |                                                                                                    |
| Forg                                                                                                    | rgot Username<br>rgot Password                                                                             |                                                                                                    |
|                                                                                                    |                                                                                                    | Continue Cancel                                                                                                    |

Fill in all required fields marked with an asterisk to complete the MSD Registration Questionnaire.

| Console                         | Doc2464785608 - Supplier Registration Questionnaire                                    | D Time re<br>364                          | maining<br>days 23:58:36 |  |  |  |  |
|---------------------------------|----------------------------------------------------------------------------------------|-------------------------------------------|--------------------------|--|--|--|--|
| Event Messages<br>Event Details | All Content                                                                            |                                           | ■   >                    |  |  |  |  |
| Response Team                   | Name †                                                                                 |                                           |                          |  |  |  |  |
|                                 | ▼ 1 General Supplier Information                                                       |                                           | •                        |  |  |  |  |
| ▼ Event Contents                | 1.1 Do you accept the <customer> code of business conduct?</customer>                  | * Unspecified V                           |                          |  |  |  |  |
| All Content                     | 1.2 Supplier full name                                                                 | *                                         |                          |  |  |  |  |
| 1 General Supplier<br>Inf       | 1.3 Country code (main and mobile telephone numbers)                                   | * Unspecified V                           |                          |  |  |  |  |
| 2 Bank Information              | 1.4 Main telephone number                                                              | *                                         |                          |  |  |  |  |
| 3 Tax Information               | 1.5 Mobile telephone number                                                            | *                                         |                          |  |  |  |  |
|                                 |                                                                                        | * Show More                               |                          |  |  |  |  |
|                                 |                                                                                        | Street: 345 Ocean Drive (i) House Number: | (i)                      |  |  |  |  |
|                                 | 1.6. Main address                                                                      | Street 2:                                 |                          |  |  |  |  |
|                                 |                                                                                        | Street 3:                                 |                          |  |  |  |  |
|                                 |                                                                                        | District:                                 |                          |  |  |  |  |
|                                 |                                                                                        | Postal Code: 08204 (i) Cape May (i)       |                          |  |  |  |  |
|                                 |                                                                                        | Country: United States (US)               | () v (l                  |  |  |  |  |
|                                 | (*) indicates a required field                                                         |                                           |                          |  |  |  |  |
|                                 | Submit Entire Response         Save draft         Compose Message         Excel Import | t                                         |                          |  |  |  |  |

Once all questions have been answered, click the Submit button

| Doc2464785608 - Supplier Registration Questionnaire                                                                        | Time remaining<br>364 days 23:56:17                                                    |
|----------------------------------------------------------------------------------------------------|----------------------------------------------------------------------------------------|
| All Content Name 1                                                                                                    | ■   >                                                                                  |
| 1.10 Are you willing and able to provide electronic catalog content via the Ariba Network?                                 | * No ~                                                                                 |
| 1.11 Are you open to transacting with us using Recipient Created Tax Invoices?      1.12 Transaction Information           | No V                                                                                   |
| 1.12.1 E-mail address for purchase orders                                                                                  | * test@po.com                                                                          |
| 1.12.2 E-mail address for accounts receivable     ✓ Submit this response?       2 Bank Information     Click OK to submit. | * test@ar.com                                                                          |
| ▼ 3 Tax Information OK Cancel                                                                                              | *                                                                                      |
|                                                                                                    | Country: United States (US)                                                            |
|                                                                                                    | Tax Name     TaxType     Tax Number       USA: Social Security Number     Organization |
| 3.1 Tax number(s)                                                                                                    | USA: Employer ID Number Organization 23-2344563                                        |
| (*) indicates a required field                                                                                             | HCA: Halavia Earra Ideatifian Organization                                             |
| Submit Entire Response         Save draft         Compose Message         Excel Import                                     |                                                                                        |

#### Your response has been successfully submitted!

The status of questionnaire is changed to "Pending Approval" while the questionnaire is routed for approvals. At this stage, you no longer can amend your response or revisit the draft, however you can contact us on the email with registration link. After it is approved, the registration will open again, to allow for updates.

| Doc2464785608 - Supplier Registration Questionnaire                                        |                           | E Pending Approva                    |
|--------------------------------------------------------------------------------------------|---------------------------|--------------------------------------|
| You have submitted a response to the questionnaire.                                        |                           |                                      |
|                                                                                            |                           |                                      |
| All Content                                                                                |                           |                                      |
| Name †                                                                                     |                           |                                      |
| and Invoices, electronically via the Ariba Network?                                        |                           | Yes                                  |
| 1.10 Are you willing and able to provide electronic catalog content via the Ariba Network? |                           | No                                   |
| 1.11 Are you open to transacting with us using Recipient Created Tax Invoices?             |                           | No                                   |
| ▼ 1.12 Transaction Information                                                             |                           |                                      |
| 1.12.1 E-mail address for purchase orders                                                  |                           | test@po.com                          |
| 1.12.2 E-mail address for accounts receivable                                              |                           | test@ar.com                          |
| 2 Bank Information                                                                         | View Bank Information (1) |                                      |
| ▼ 3 Tax Information                                                                        |                           |                                      |
|                                                                                            |                           | Country: United States (US) (i)      |
|                                                                                            |                           | Tax Name TaxType Tax Number          |
|                                                                                            |                           | USA:<br>Social<br>Security<br>Number |
|                                                                                            |                           |                                      |

Proprietary AP SE or an SAP affiliate company. All rights reserved. | INTERNAL

Upon response submission, you will receive an auto-email informing the request is sent for MSD approval.

- > **Next step:** MSD to review the registration information.
- > Once your registration is approved, you will receive a confirmation of approval.

This confirmation indicates completion and submission of your supplier registration questionnaire for MSD. The approval email indicates that MSD approved the information provided on the registration questionnaire.

| Hello Theresa Reen,<br>MSD has received your registration information and will review it for                                                                                                    |                                                                                                    |
|----------------------------------------------------------------------------------------------------|----------------------------------------------------------------------------------------------------|
| approval.<br>*Please note your company's SM ID: S28506852 . This is a unique identifier<br>that may need to be referenced later in your onboarding process.                                               | Subject: Approved: Supplier registration with XYZ Enterprises                                                                                                    |
| Sincerely,<br>MSD                                                                                                    |                                                                                                    |
| You are receiving this email because your customer, Merck - TEST, has identified you as the appropriate contact for this correspondence. If you are not the correct contact, please contact Merck - TEST. | XYZ Enterprises                                                                                                    |
| Merck & Co., Inc., Kenilworth, NJ, USA is known as MSD outside of the US and Canada.                                                                                                    | Hello George Glass,                                                                                                    |
| Offices   Data Policy   Contact Us   Customer Support                                                                                                    | Congratulations! Your supplier registration was approved.                                                                                                    |
| Powered by                                                                                                    | Log in to the supplier portal to see if you need to complete any tasks or<br>qualifications before you can start doing business with XYZ Enterprises<br>Click Here |
|                                                                                                    | Sincerely,<br>XYZ Enterprises                                                                                                    |

#### **Self-Managing Supplier Details**

- One of the benefits of using Ariba for supplier management is that it allows suppliers to selfmaintain their data.
- After the supplier registration questionnaire is approved by MSD, it will reopen to allow for updates. If at any time your company's information changes, you should log into Ariba and update the registration questionnaire to reflect the change.

# self service

#### Logging back into the Ariba Network

Please note that once you've successfully registered through the invitation email, the invitation link can be reused to redirect you to the Ariba login screen.

You can also navigate directly to <u>http://proposals.seller.ariba.com</u> to login. We recommend bookmarking this page to easily access the Ariba Network moving forward.

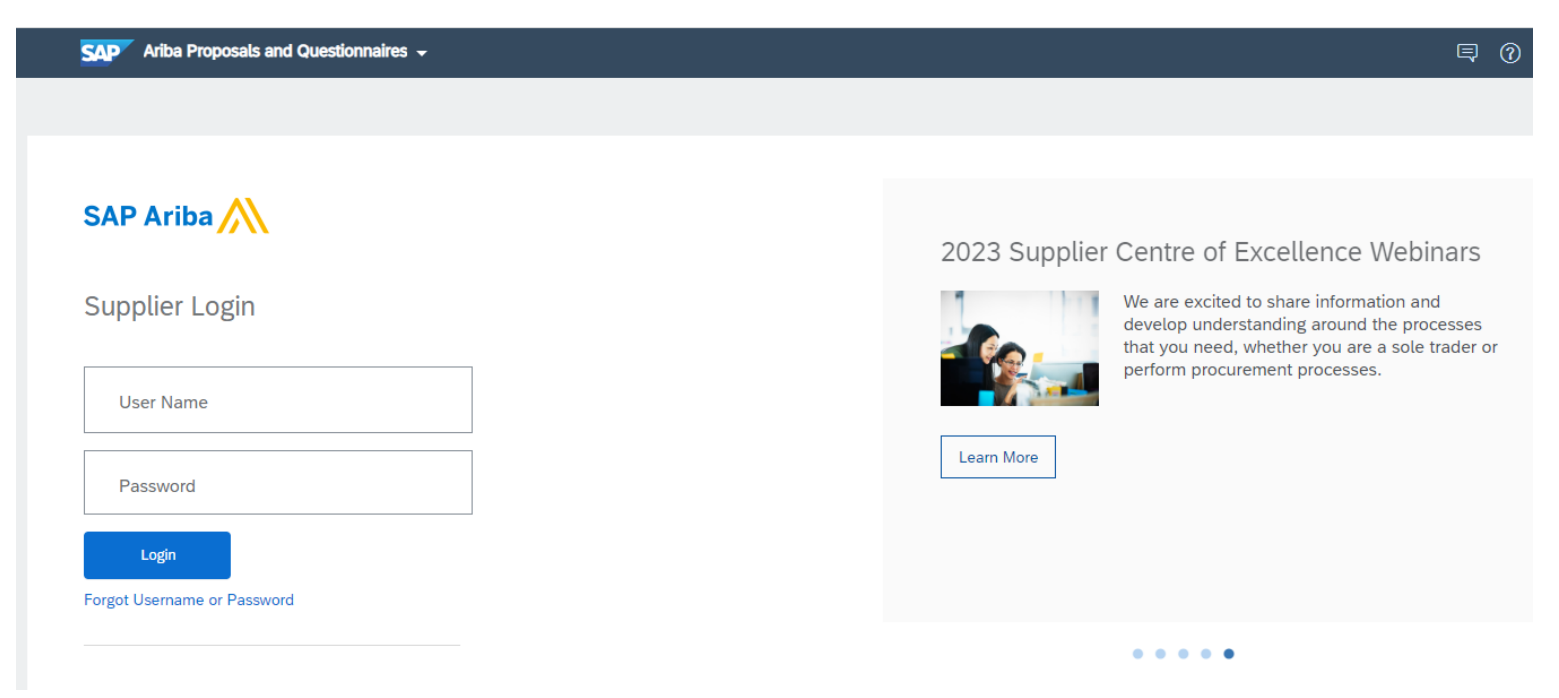

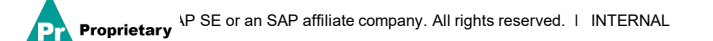

#### **Updating the Registration Questionnaire**

Once logged into your Ariba Network account, ensure you are on the "Questionnaires & Proposals" tab and under the correct customer tab.

🐅 🖌 Ariba Proposals & Questionnaires

Navigate to the Registration Questionnaires section. You will see the registration questionnaire. Notice the status of the questionnaire. If it is in a "Registered" status, you will be able to update it. If in a different status than Registered, you will not be able to make an update. Click on the questionnaire to open it.

| Registration Questionnaires         |               |                   |                                     |         |            |
|-------------------------------------|---------------|-------------------|-------------------------------------|---------|------------|
| Title                               | ID            | End Time ↓        | Commodity                           | Regions | Status     |
| ▼ Status: Open (1)                  |               |                   |                                     |         |            |
| Supplier registration questionnaire | Doc1900396153 | 4/3/2021 10:29 AM | Building and Construction View more | ALL ALL | Registered |

Once you open the questionnaire, you will see that you've already submitted a response, but you have an opportunity to Revise Response. Confirm you would like to revise your response, then, the questionnaire will be open for editing.

| You have submitted a response for this event. Thank you for participating. |                     |                                                                                                    |
|----------------------------------------------------------------------------|---------------------|----------------------------------------------------------------------------------------------------|
|                                                                            | Revise Response (i) | Revise Response? You have already submitted a response for this event. Click OK if you would like to revise your response.     OK Cancel use |

After you've made the necessary updates, click "Submit Entire Response". The updates will route to MSD for approval.

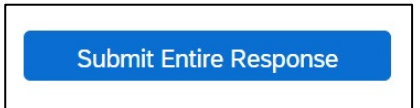

#### **Additional Resources**

**Useful Links** 

- Ariba Help Center <a href="https://connect.ariba.com/anfaq.htm">https://connect.ariba.com/anfaq.htm</a>
- Ariba Supplier Onboarding Page <u>https://suppliers.msd.com/overview/onboarding-registered-supplier/</u>

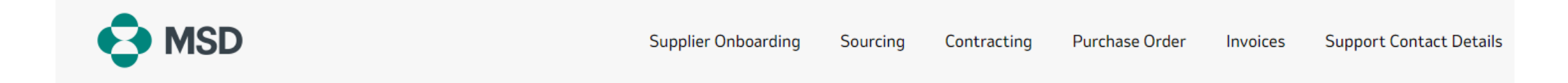

## Supplier Onboarding

MSD has deployed SAP Ariba's solutions to ensure a smooth procure-to-pay process, reduce errors and collaborate efficiently. MSD will send you purchase orders through Ariba Network (AN), and we will receive your respective electronic invoices through the same platform.

Depending on SAP Ariba Account that you will have, you will receive an email from ordersender-prod@ansmtp.ariba.com with instructions for joining the Ariba Network or you will receive an interactive PO with the same instructions. This will include a request for establishing a Trading Relationship Request (TRR) with MSD via the Ariba Network.

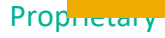

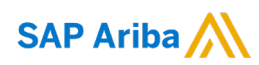

# Thank you!

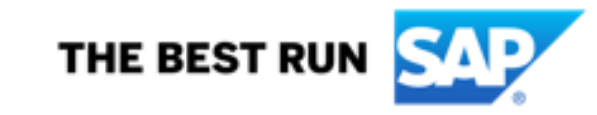

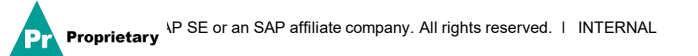